| 성적 평가를 진행할 과제를 클릭합니                                                                          | 다.           |
|----------------------------------------------------------------------------------------------|--------------|
| 2주차 [12월08일 - 12월14일]                                                                        |              |
| 2주차 과제 2017-12-18 00:00:00 - 2012-12                                                         | -25 00100:00 |
|                                                                                              |              |
| 과제 평가'를 클릭합니다.<br>2주차 과제                                                                     | <u>ل</u>     |
| 과제 평가'를 클릭합니다.<br>2주차 과제<br><sup>재점 요약</sup>                                                 |              |
| 과제 평가'를 클릭합니다.<br>2주차 과제<br><sup>개점 요약</sup>                                                 | 2            |
| 과제 평가'를 클릭합니다.<br>2 <b>주차 과제</b><br>채점 요약<br><sup>대상제 수</sup><br>과제 제출한 대상지 수                | 2<br>1       |
| 과제 평가'를 클릭합니다.<br>2 <b>주차 과제</b><br>채점 요약<br><sup>대상지 수</sup><br>과제 제출한 대상지 수<br>처청이 필요한 제술용 | 2<br>1<br>1  |

'성적'란에 점수를 작성하고 Enter 키를 눌러주세요. \*피드백을 남기실 수도 있습니다. \*'채적 옵션 - 빠르 채적'을 클릭하면 과제 평가 한면에서 바로 성적을 입력할 수 있습니다.

| 42             | ec se | 9.8 × | 제티포포트 | 1  |    |                  |                  |            |        |     |      |
|----------------|-------|-------|-------|----|----|------------------|------------------|------------|--------|-----|------|
| <u>सम</u><br>ः | -     | 411   | 상태 ~  | 성격 | 편집 | 최근 제출일           | 新在动员             | 제출을 설명<br> | 제경 수정입 | 피드팩 | 최종 성 |
|                |       |       |       | 2  |    |                  |                  |            |        |     |      |
| a.             | 문학생   | 1003  | 사람 만호 | ×  | 0  | 2017-12-18 18:29 | · 클로드실습역시공서.cocr | • 달분 (III) |        |     |      |

**철부파**딸

REMENSION

피드백

COLUMN STATE

최종 성적

19:00 / 20:00

제출을 설명 - 패럽 수정입

'모든 과제 다운로드'를 눌러 과제를 다운받아 검토하신 다음,

□ 김학생 1003 적용 전로 19:00 6 2017-12-18:18:29 元 전표도실승역A/문야 60CC → 現金 (2017-12-18:18:50 7 20:00

점수가 반영되었습니다.

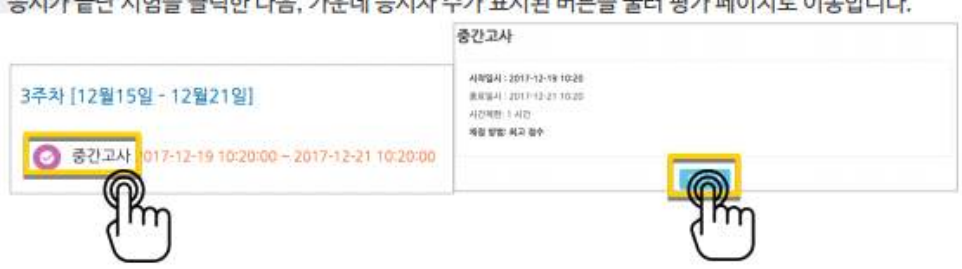

1. 9885

종료 열시

2017-12-19, 10:25:50

□ A\* B / A\* F\* E E Ø Ø Ø.

소요 시간

1 册 17 急

·6/N/10.00

미사장

응시가 끝난 시험을 클릭한 다음, 가운데 응시자 수가 표시된 버튼을 눌러 평가 페이지로 이동합니다.

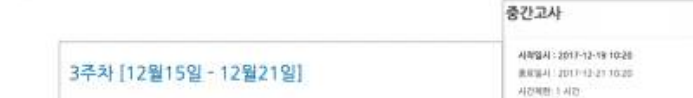

시험 평가하기

-

김학생 유시내어 권보이

전체 평균

a 🙆

£41

Ŧ 0 독분 편집

승이 관로 ¢ 5.00 €

\*선다형처럼 답을 미리 등록하는 문항의 경우 자동으로 채점이 되어 있습니다.

표 상의 데이터 다운로드 형식: Excel 형식

학습자가 작성한 답을 검토하고, '댓글 작성 또는 점수 덮어쓰기'를 눌러 점수를 입력합니다. 1944

표식 5.00 중

저장 버튼을 눌러 점수 입력 창을 닫고, 채점이 완료되면 검토 완료 를 눌러 평가를 마칩니다.

11

시작 입시

2017-12-19, 10:24:33

학번

1003

학습이론 중 구성주의에 대해 설명하시요

구성주의는 학생들이 어떻게 새로운 지식 업 환경과 수업자의 수업방법을 제공하는

학습자가 작성한 답안

댓글 작성 포는 점수 덮어쓰기

학습자의 이름 오른쪽의 '미채점'을 눌러 채점을 진행하실 수 있어요.

진행 상황

345

## - 학생들에게 점수 or 정답 공개하기 -

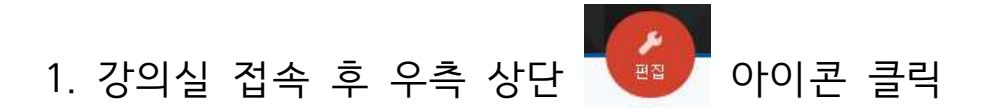

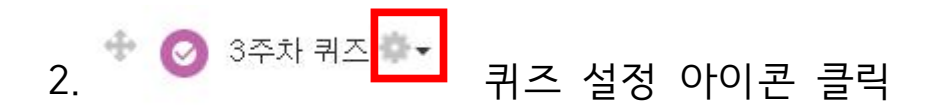

## 3. 퀴즈 마감 이후의 '응시내역' 체크 후 학생들에게 공개할 내역 별도 체크

▼ 피드백 표시

| 응시 중         | 응시 직후      | 응시 후 퀴즈 마감 전 | 퀴즈 마감 이후   |
|--------------|------------|--------------|------------|
| 🕎 응시내역 🕐     | 🗌 응시내역     | 🗌 응시내역       | 🛃 응시내역     |
| 🔄 점수 🛞       | □ 점수       | □ 점수         | 🗌 정답여부     |
| 🔄 일반적인 피드백 🕐 | 🔄 일반적인 피드백 | 🔄 일반적인 피드백   | 🗆 점수       |
| []정답 🛞       | [] 정답      | 전답           | 🗌 구체적 피드백  |
|              |            |              | 🗌 일반적인 피드백 |

🗆 정답

\* 퀴즈 마감일자가 따로 설정되어 있지 않은 퀴즈는 **마감일자 지정** 먼저 해주셔야 합니다.